## Panduan Dosen

Persetujuan Kartu Rencana Studi (KRS) sebagai Dosen Wali

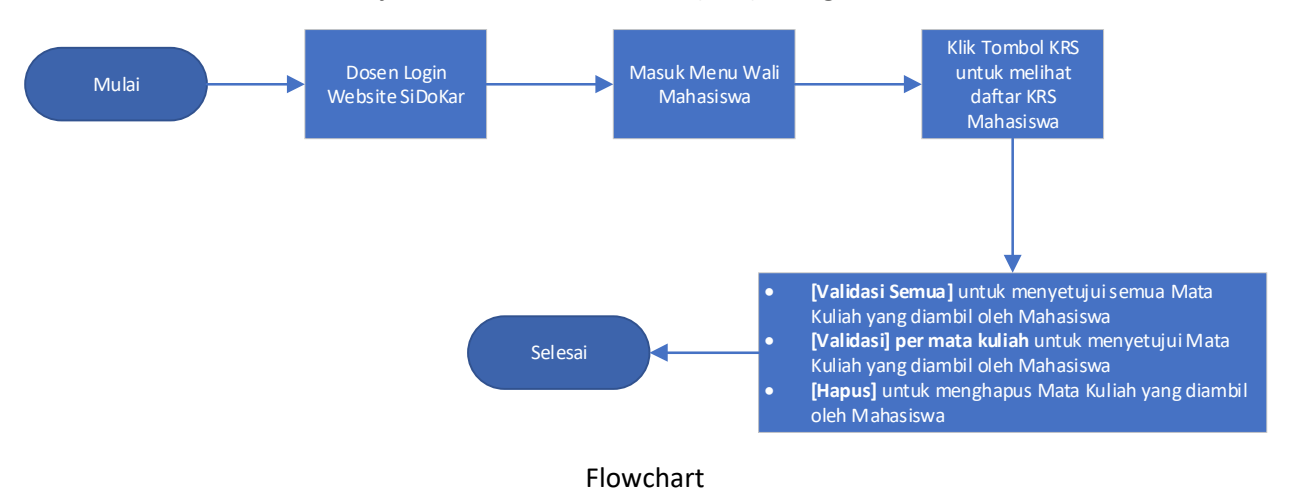

- 1. Masuk Aplikasi SiDoKar
- 2. Masuk menu Wali Mahasiswa
- 3. Klik tombol [KRS] untuk melihat daftar KRS mahasiswa
  - a. Tombol [Validasi Semua] untuk menyetujui semua Mata Kuliah yang diambil oleh Mahasiswa
  - b. Tombol **[Validasi] per mata kuliah** untuk menyetujui Mata Kuliah yang diambil oleh Mahasiswa
  - c. Tombol [Hapus] untuk menghapus Mata Kuliah yang diambil oleh Mahasiswa

| No. | Kode MK | Mata Kuliah                  | SKS     | Transito | Kelas | Hari   | Jam | Ruang | Aksi           |
|-----|---------|------------------------------|---------|----------|-------|--------|-----|-------|----------------|
| 1   | TIX-426 | Rekayasa Perangkat Lunak     | 3       | 0        | A     | Senín  | 1-3 | B.104 | Validasi Hapus |
| 2   | TIX-432 | Statistika dan Probabilistik | 2       | 0        | A     | Selasa | 1-2 | B.104 | Validasi Hapus |
| 3   | TIX-758 | Sistem Informasi Bisnis      | 3       | 0        | A     | Jumat  | 1-3 | B.104 | Validasi Hapus |
|     |         |                              | Validas | i Comua  |       |        |     |       |                |

## Tampilan Saat semua mata kuliah belum divalidasi dosen (Berwarna Merah)

| 1 TXX-420 Rekayasa Perangkat Lunak 3 0 A Senin 1-3 B.104   2 TXX-432 Statistika dan Probabilistik 2 0 A Selasa 1-2 B.104 | Hanus          |       |     |        | THE LOSS | Transito | SKS | Mata Kuliah                  | Kode MK | No. |
|----------------------------------------------------------------------------------------------------|----------------|-------|-----|--------|----------|----------|-----|------------------------------|---------|-----|
| 2 TIX-432 Statistika dan Probabilistik 2 0 A Selasa 1-2 8.104                                                            | trations .     | B.104 | 1-3 | Senin  | A        | 0        | 3   | Rekayasa Perangkat Lunak     | TIX-426 | 1   |
|                                                                                                    | Hapus          | B.104 | 1-2 | Selasa | A        | 0        | 2   | Statistika dan Probabilistik | TIX-432 | 2   |
| 3   TIX-758   Sistem Informasi Bisnis   3   0   A   Jumat   1-3   B.104                                                  | Validasi Hapus | B.104 | 1-3 | Jumat  | A        | 0        | 3   | Sistem Informasi Bisnis      | TIX-758 | 3   |

Tampilan saat sebagian mata kuliah sudah divalidasi dosen

| No. | Kode MK | Mata Kullah                  | SKS | Transito | Kelas | Hari   | Jam | Ruang | Aksi  |
|-----|---------|------------------------------|-----|----------|-------|--------|-----|-------|-------|
| 1   | TIX-426 | Rekayasa Perangkat Lunak     | 3   | 0        | A     | Senin  | 1-3 | B.104 | Hapus |
| 2   | TIX-432 | Statistika dan Probabilistik | 2   | 0        | A     | Selasa | 1-2 | B.104 | Hapus |
| 3   | TIX-758 | Sistem Informasi Bisnis      | 3   | 0        | A     | Jumat  | 1-3 | B.104 | Hapus |

Tampilan saat seluruh mata kuliah sudah divalidasi dosen

4. Selesai

Sebagai Informasi jika Dosen Wali tidak melakukan Persetujuan KRS maka Mahasiswa yang bersangkutan dianggap tidak melakukan Entri KRS

## Tampilan Website SiDoKar Dengan Keterangannya

| $\leftrightarrow$ $\rightarrow$ C $a$ sidokar.uwks.ac.i | d/fakademik/walian.aspx                       | 🖈 💷 🔤 😨 🖬 📕 🍩 🗄           |
|---------------------------------------------------------|-----------------------------------------------|---------------------------|
| B Si-Dokar UWKS                                         | ≡Menu Beranda Kontak.                         | 3 8                       |
| 🗰 Widgets 🛛 🗮                                           | Wali Mahasiswa                                | Akademik / Wali Mahasiswa |
| 💄 Kepegawaian 🛛 🔇                                       | Program Studi Teknik Informatika * Angkatan 2 | 2011 •                    |
| \$ Keuangan K                                           |                                               |                           |
| 🕐 Akademik                                              | No. NPM Nama Mahasiswa                        | Aksi                      |
|                                                         | 1 19120055 Muhammad Ashok Al Khajar Akbar     | Nilai IPK KHS KRS         |
| 🗹 Entri Nilai                                           | 2 19120056 Mohammad Sofi'l                    | Nilai IPK KHS KRS         |
| 🥔 Wali Mahasiswa                                        | 3 19120057 Nabil Putra Alif Mandiny           | Nilai IPK KHS KRS         |
| 🗠 Pengajuan Jafa                                        | 4 19120058 Juan Devid Antonio Mangngi         | Nilai IPK KHS KRS         |
| 🛄 e-Learning 🛛 🚺                                        | 5 19120059 Ivana Katherine Pangemanan         | Nilai IPK KHS KRS         |
|                                                         | 6 19120060 Yasmin Sakinah Al Hadad            | Nilai IPK KRS             |
|                                                         | 7 19120061 Moch Azka Rafiuddin                | Nitai IPK KHS KRS         |
|                                                         | 8 19120062 Dimas Aji Fernanda                 | Nilai IPK KHS KRS         |
|                                                         | 9 19120063 Mohammad Nouval Prastyo            | Nilai IPK KHS KRS         |
|                                                         | 10 19120064 Siagus Zega                       | Nilai IPK KHS KRS         |

- 1. Merupakan daftar menu yang dapat diakses oleh dosen yang bersangkutan. Beberapa diantaranya adalah
  - a. Entri Nilai : Untuk melakukan entri nilai mahasiswa
  - b. Wali Mahasiswa : Untuk melakukan perwalian mahasiswa
- Merupakan daftar perwalian mahasiswa, tiap mahasiswa tersebut dapat dilihat daftar nilainya dengan tombol [Nilai], melihat IPK mahasiswa tersebut dengan tombol [IPK], melihat Kartu Hasil Studi sebelumnya dengan tombol [KHS], dan untuk melihat dan melakukan validasi Kartu Rencana Studi dengan tombol [KRS].
- 3. Merupakan menu user/dosen yang bersangkutan, yaitu untuk melakukan ubah password dan logout dari website SiDoKar.